# Содержание

- 001 Обзор главного экрана
- 002 Включение/выключение или перезагрузка
- 003 Передача файлов с ПК
- 004 Зарядка и обратная зарядка
- 005 Описание использования стилуса
- 006 Инструкции по защите от случайного касания пальцем
- 007 Активация членской подписки ibis Paint X

# 001 Обзор главного экрана

Главный экран выполнен в лаконичном дизайне, удобен для работы, оформление более персонализированное.

Строка состояния вверху: просмотр статуса и уведомлений планшета. Панель избранного внизу: содержит часто используемые приложения, которые можно удалять или заменять.

В дополнение к настройкам, связанным с главным экраном (обои, темы, виджеты и т. д.) в разделе настроек, вы также можете нажать и удерживать в пустом месте главного экрана, чтобы войти в интерфейс настроек главного экрана, как показано ниже:

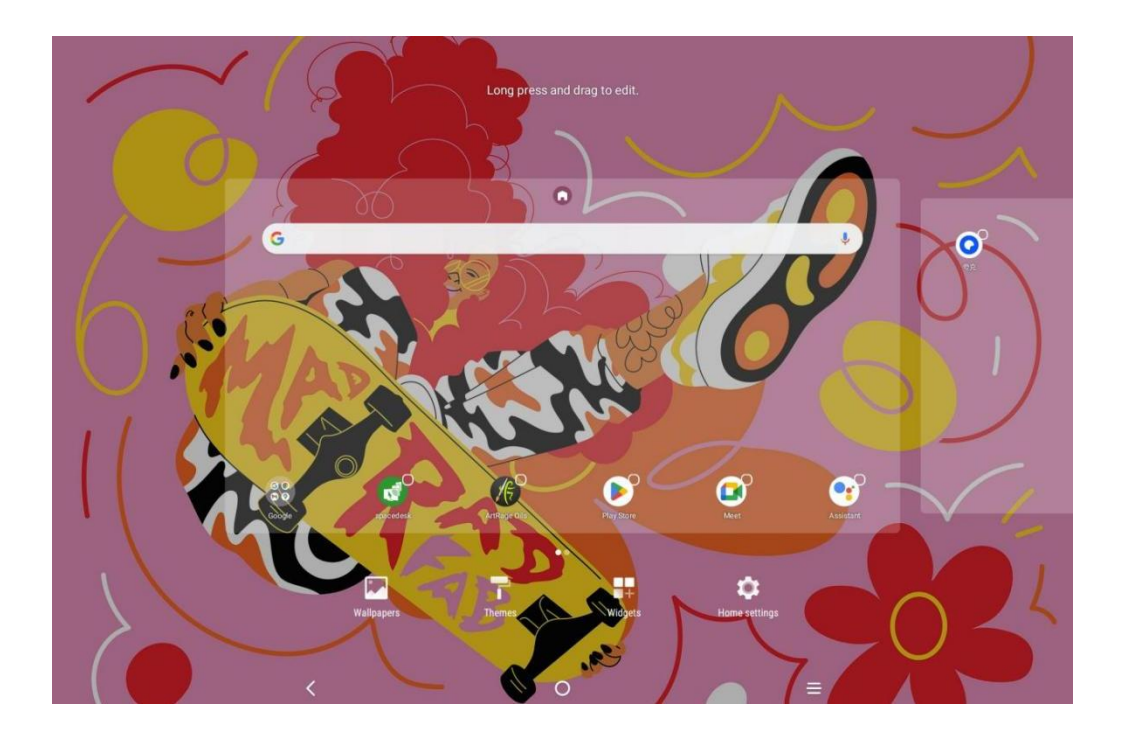

# 002 Включение/выключение и перезагрузка

### Включение устройства

Нажмите и удерживайте кнопку питания около 5 секунд, затем отпустите кнопку питания когда появится экран запуска XPPen

### Выключение или перезагрузка устройства

Нажмите и удерживайте кнопку питания около 2 секунд, при этом появится страница с запросом (как показано ниже). Выберите выключение или перезагрузку.

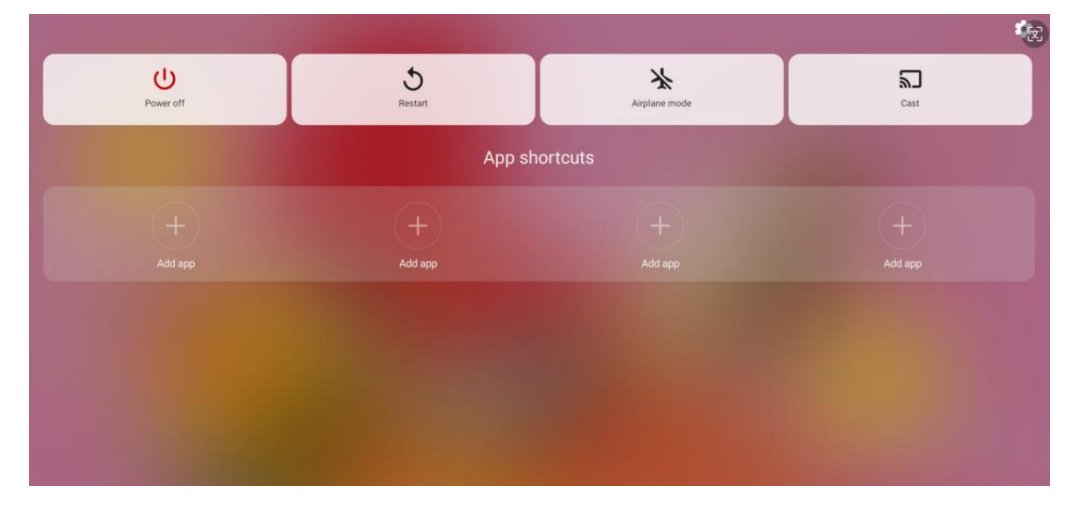

### Примечание:

Регулярная перезагрузка планшета очищает его кэш-память и поддерживает планшет в хорошем состоянии; если планшет не может функционировать должным образом, вы также можете попробовать перезагрузить планшет, чтобы решить такую проблему.

### Принудительное выключение

В случае, если планшет не может функционировать надлежащим образом и не может быть восстановлен путем перезагрузки, вы можете попробовать длительное нажатие кнопки питания более 10 секунд для принудительного выключения.

# 003 Передача файлов с ПК

Существует два способа передачи или синхронизации файлов между планшетом и ПК. Проводной режим (USB2.0 OTG)

Шаги приведены ниже:

Шаг 1: подключите планшет к ПК с помощью USB-кабеля для передачи данных Шаг 2: на планшете появится всплывающее окно, как показано на следующем рисунке, предлагающее пользователю выбрать способ использования (передача файлов или изображений)

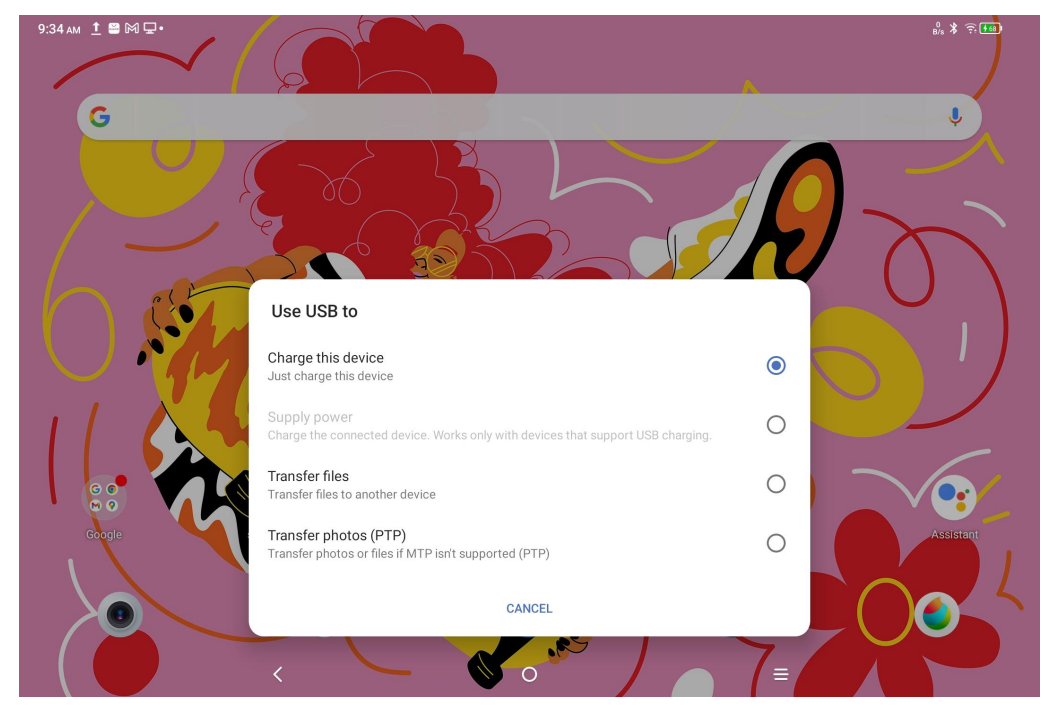

Шаг 3: на включенном компьютере (Windows или Mac) вы увидите соответствующую папку каталога диска (как показано ниже).

Примечания:

1. Компьютерам Mac сначала необходимо установить приложение для Android File Transfer.

2. Компьютеры с системой Windows XP возможно не смогут подключиться должным образом. Пожалуйста, скачайте и установите Windows Media Player 11 или выше.

#### Схема системного файлового каталога Windows:

| > | 此电脑 | > | Ugee UT1 | > | 内部共享存储空间 |
|---|-----|---|----------|---|----------|

|     | 1 | .7934039a         | 1 | .gs_fs0                                      | .OAIDSystemConfig | 1 | .UTSystemConfig |
|-----|---|-------------------|---|----------------------------------------------|-------------------|---|-----------------|
| * * |   | Alarms            | 1 | Android                                      | Audiobooks        |   | BugReport       |
| *   | 1 | com.quark.browser | 1 | com.tencent.android.qqdownlo<br>ader_TMF_TMS | DCIM              |   | Documents       |
|     |   | Download          |   | HuashijiePro                                 | Movies            |   | Music           |
|     | 1 | Notifications     |   | Pictures                                     | Podcasts          | 1 | Quark           |
| 1   |   | Recordings        |   | Ringtones                                    | Tencent           |   | ttscache        |

#### Схема системного файлового каталога Mac OS:

| 000                                | 💞 ugee UT1                        |         |     |
|------------------------------------|-----------------------------------|---------|-----|
|                                    |                                   |         | 100 |
| Name                               | <ul> <li>Last Modified</li> </ul> | Size    |     |
| > 🛅 .7934039a                      |                                   |         |     |
| > 🛄 .gs_fs0                        |                                   |         |     |
| OAIDSystemConfig                   |                                   |         |     |
| > 🛅 .UTSystemConfig                |                                   |         |     |
| > 🛅 Alarms                         |                                   |         |     |
| > 🛅 Android                        |                                   |         |     |
| > 🛅 Audiobooks                     |                                   |         |     |
| > 🛅 Beizi                          |                                   |         |     |
| > 🛅 BugReport                      |                                   |         |     |
| > DCIM                             |                                   |         |     |
| > 🛅 Documents                      |                                   |         |     |
| > 🛅 Download                       |                                   |         |     |
| > 🛅 HuashijiePro                   |                                   |         |     |
| huaweiyyscv12.3.1.300_xlhs.com.apk | 2022/7/15, 4:09 PM                | 49.7 MB |     |
| > 🛅 Movies                         |                                   |         |     |
| > 🛅 Music                          |                                   |         |     |
| Notifications                      |                                   |         |     |
| > im Pictures                      |                                   |         |     |
| > 🛅 Podcasts                       |                                   |         |     |
| > 🛄 Quark                          |                                   |         |     |
| Recordings                         |                                   |         |     |
| > 🛄 Ringtones                      |                                   |         |     |
| > 🛅 Tencent                        |                                   |         |     |
| > 🧰 ttscache                       |                                   |         |     |
|                                    |                                   |         |     |
|                                    |                                   |         |     |
|                                    |                                   |         |     |
|                                    |                                   |         |     |
|                                    |                                   |         |     |
|                                    |                                   |         |     |
|                                    |                                   |         |     |
| 2                                  | 24 items, 202.94 GB available     |         |     |

### Беспроводной режим Bluetooth

По сравнению с проводной синхронизацией файлов беспроводная связь Bluetooth более удобна, но в настоящее время поддерживает передачу данных только между устройствами Android и ПК с Windows и не поддерживает устройства iOS и Mac OS.

Выполните следующие действия:

Шаг 1: включите Bluetooth отправляющего и принимающего устройств (на примере ПК с системой Windows)

Шаг 2: найдите "Получение файлов" в настройках Bluetooth на ПК с Windows и нажмите, чтобы войти статус "Получение файлов"

Шаг 3: выберите файл для передачи на планшет и поделитесь им с помощью Bluetooth, как показано на следующем рисунке.

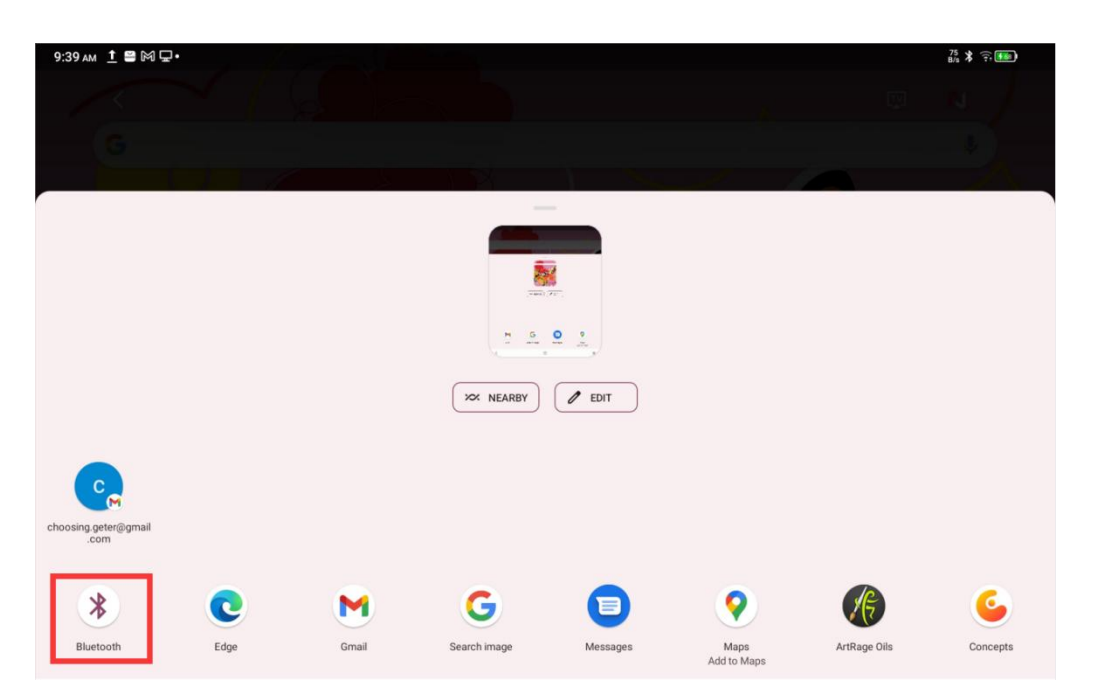

Шаг 4: выберите устройство для приема из списка устройств Bluetooth Шаг 5: компьютер получает файл и выбирает путь для его сохранения. На этом, передача файла завершается.

# 004 Зарядка и обратная зарядка

#### Зарядка планшета

Существуют следующие способы зарядки планшета:

1. Предпочтительно использовать официальные стандартные зарядный разъем и кабель для передачи данных для зарядки

2. Вы также можете использовать зарядные разъемы и кабели для передачи данных других марок планшетов (или мобильных телефонов) (предпочтительные характеристики зарядных разъемов - 9 В 2 А или 5 В 3 А)

3. Также можно использовать ПК для зарядки, выполнив следующие действия:

Шаг 1: подключите планшет к ПК с помощью кабеля Туре-С (может потребоваться дополнительный USB-адаптер);

Шаг 2: выберите первый вариант во всплывающем окне, которое появляется на планшете (как показано ниже): зарядка этого устройства.

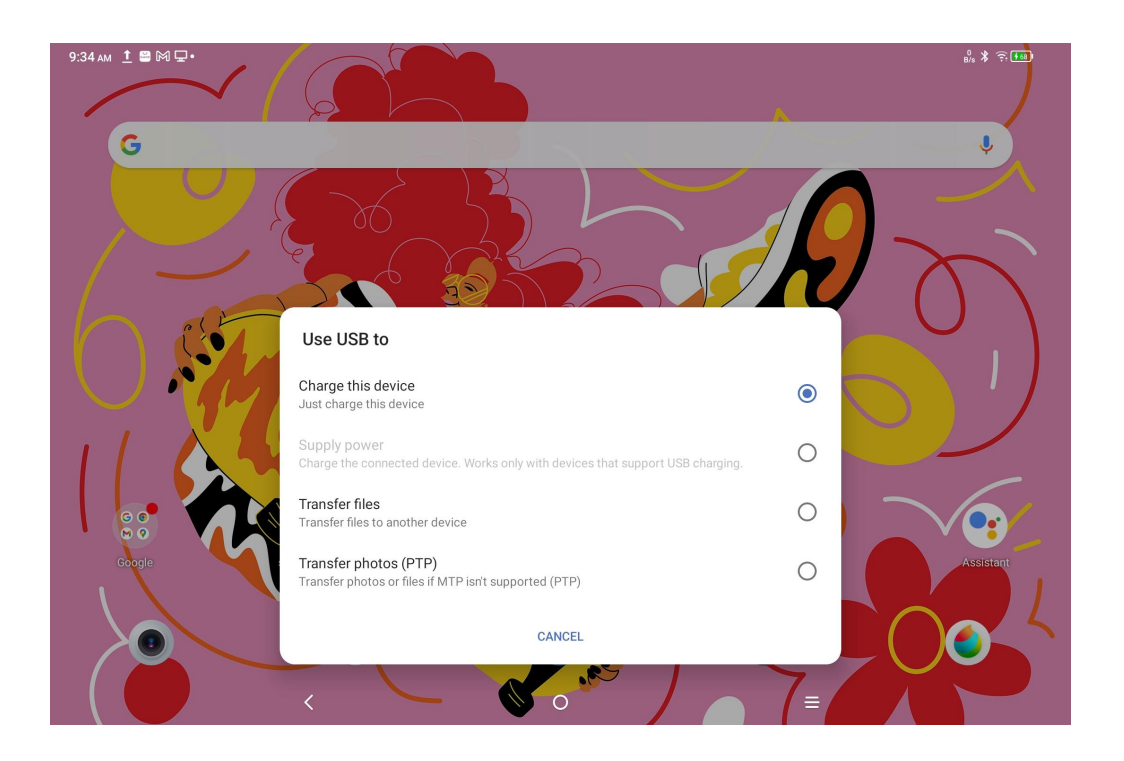

#### Меры предосторожности:

1. Рекомендуется заряжать планшет, пока он находится в режиме ожидания (при зарядке во время работы планшета время зарядки будет увеличено).

2. Предпочтительным способом зарядки является использование официального

стандартного адаптера и кабеля для передачи данных.

#### Обратная зарядка для других телефонов

При полной зарядке аккумулятор планшета составляет 8000 мАч. При использовании на улице, если в портативном телефоне Android разряжен аккумулятор, вы можете временно использовать планшет для зарядки телефона

Шаг 1: подключите оба конца кабелей USB-С и USB-С к планшету и телефону соответственно;

Шаг 2: выберите вариант 2 во всплывающем окне, которое появляется на планшете: использовать в качестве источника питания.

### Меры предосторожности:

1. Поддерживает зарядку только телефонов Android, но не iOS;

2. Мощность обратной зарядки относительно невелика (около 2 Вт), подходит для экстренных ситуаций, но не подходит для ежедневной зарядки телефона.

### 005 Использование стилуса

Стилус данного планшета представляет собой пассивный, чувствительный к нажатию стилус, который не требует питания или сопряжения по Bluetooth и может использоваться для рисования, как только вы берете его в руки.

Инструкции по кнопке стилуса

Корпус стилуса выполнен с одной кнопкой, которую можно использовать совместно с приложениями. (в настоящее время реализована совместим с приложением "ibis Paint X", в будущем будет адаптировано больше приложений)

### Настройка кнопки "ibis Paint X"

Шаг 1: откройте приложение ibis Paint X, перейдите в раздел Настройки -

Поддерживаемый стилус и выберите в качестве стилуса "X3 Pro Pencil"

Шаг 2: перейдите в Настройки - Настройки стилуса - Кнопка 1, выберите нужную вам функцию, например "Кисть/ластик"

### Меры предосторожности:

Приложение ibis Paint X необходимо обновить до версии 11.1.1 или выше

### 006 Инструкции по защите от случайного касания пальцем

Этот планшет поддерживает как касание пальцем, так и стилусом, при этом система по умолчанию использует приоритет стилуса: то есть, когда система обнаруживает, что стилус работает, касание пальцем не срабатывает.

Наряду с этим, мы разработали два способа предотвратить случайное касание пальцев во время рисования стилусом:

1. Используйте перчатку для защиты от случайного касания

В официальный стандарт входит перчатка, которую можно надевать на руку во время работы на планшете, чтобы предотвратить случайное касание пальцев по экрану.

2. Отключение рукописного ввода (касания пальцем)

Этот переключатель специально разработан для рисования стилусом. При отключенном касании пальцем вы можете спокойно погружаться в процесс создания, не беспокоясь о случайном касании пальцев по экрану. Существует два режима работы:

- 1. Откройте контекстное меню вверху и выберите переключатель "Рукописный ввод";
- 2. В настройках войдите "Настройки Расширенные функции Рукописный ввод".

### 007 Получение и активация кода членской подписки ibis Paint X

Подготовка проекта:

Убедитесь, что ibis Paint X обновлен до версии 11.1.1 или выше. Если версия не соответствует требованиям, вы можете загрузить обновление из Google Play Шаги по получению и активации кода членской подписки:

Шаг 1: откройте <u>https://www.xp-pen.ru/topic/FreeSoftware.html</u>, выберите ibis Paint X и перейдите на страницу сведений

Шаг 2: следуйте инструкциям, чтобы зарегистрировать учетную запись XPPen, введите серийный номер устройства и другую информацию, чтобы получить код членской подписки

Шаг 3: откройте приложение ibis Paint X на планшете, нажмите кнопку "Настройки" в правом верхнем углу, прокрутите вниз, чтобы найти "Дополнительные функции", выберите и нажмите кнопку "Использовать код членской подписки"

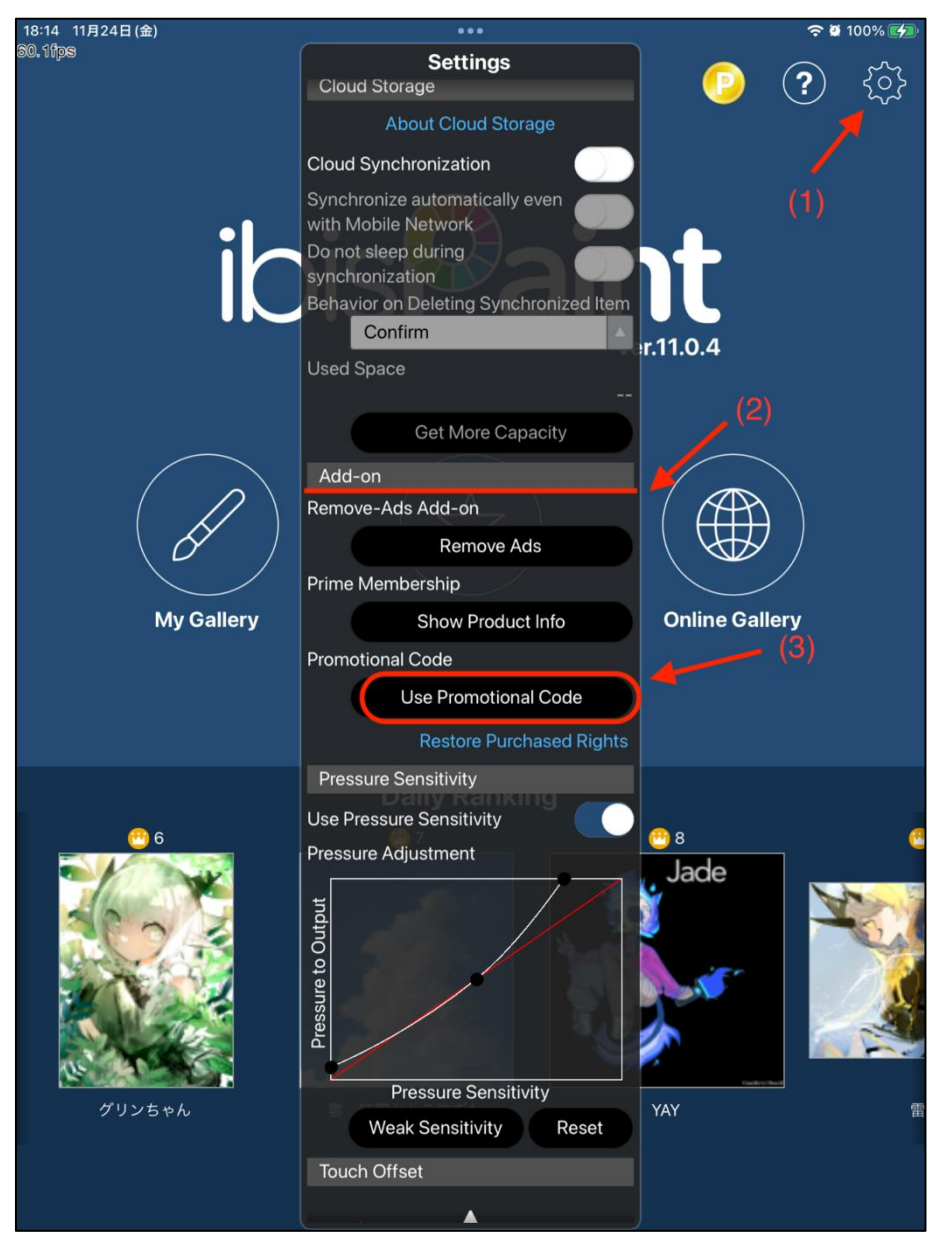

Шаг 4: если у вас нет учетной записи ibis, вы можете нажать "Еще нет учетной записи?", чтобы зарегистрировать учетную запись ibis. Если у вас уже есть учетная запись ibis, вы можете войти напрямую и перейти к шагу 7

| 18:14 11月24日(金) | 000                       | 🗢 й 100% 🚮 |
|-----------------|---------------------------|------------|
|                 | Sign in with ibisAccount  | Cancel     |
|                 |                           |            |
|                 |                           |            |
|                 |                           |            |
|                 |                           |            |
|                 |                           |            |
|                 |                           |            |
|                 |                           |            |
|                 |                           |            |
|                 | ibisAccount English -     |            |
|                 | Email Address *:          |            |
|                 | Password *: Password      |            |
|                 | Forgot your password? (1) |            |
|                 | Stay signed in            |            |
|                 | Login                     |            |
|                 |                           |            |
|                 |                           |            |
|                 |                           |            |
|                 |                           |            |
|                 |                           |            |
|                 |                           |            |
|                 |                           |            |
|                 |                           |            |

Шаг 5: следуйте инструкциям, введите такую информацию, как адрес электронной почты, пароль, имя пользователя и т. д., отметьте "Согласие с условиями предоставления услуг" и подтвердите с помощью кода подтверждения (если таковой имеется). Нажмите кнопку "Создать", чтобы успешно создать новую учетную запись ibis

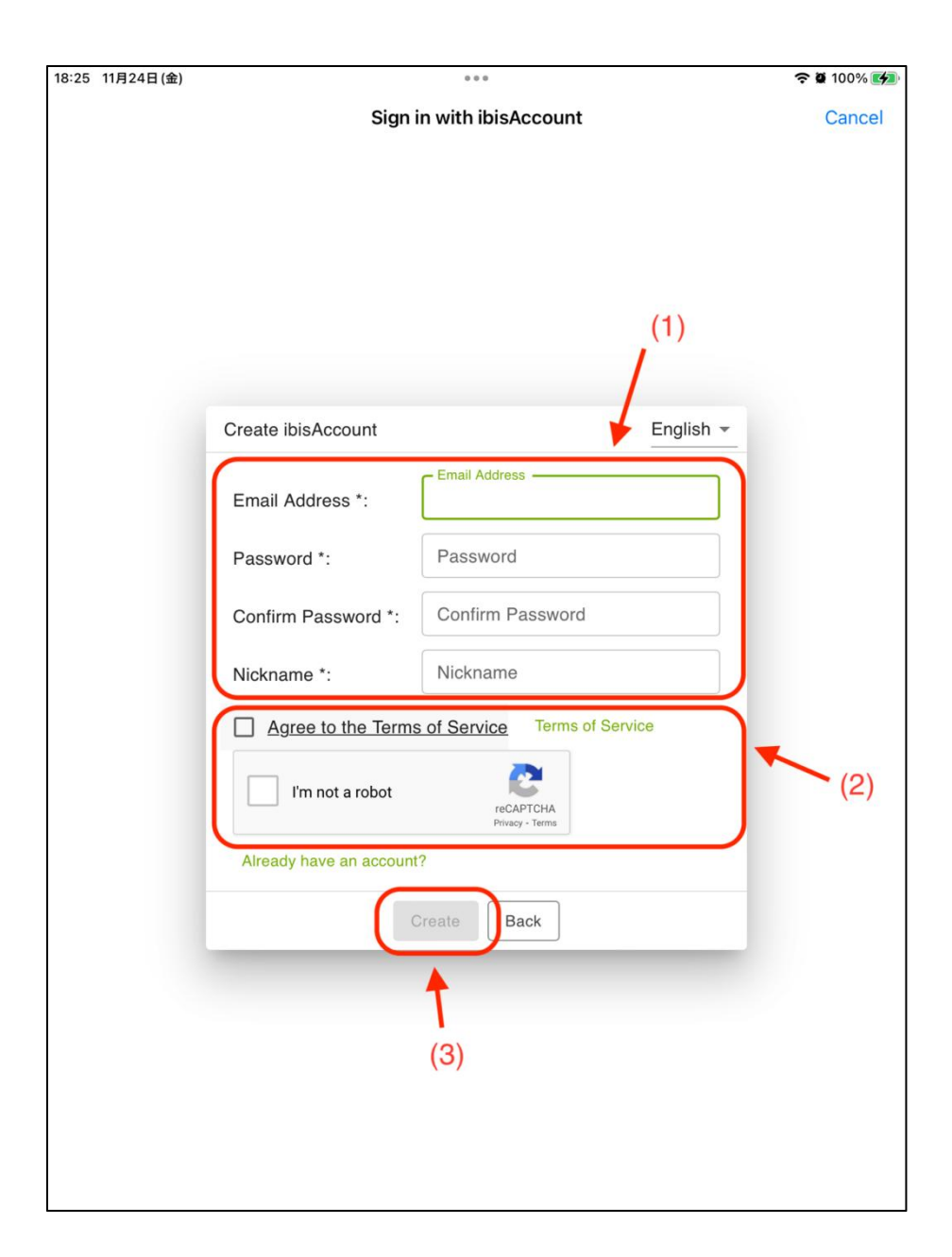

Шаг 6: войдите в только что созданную учетную запись ibis

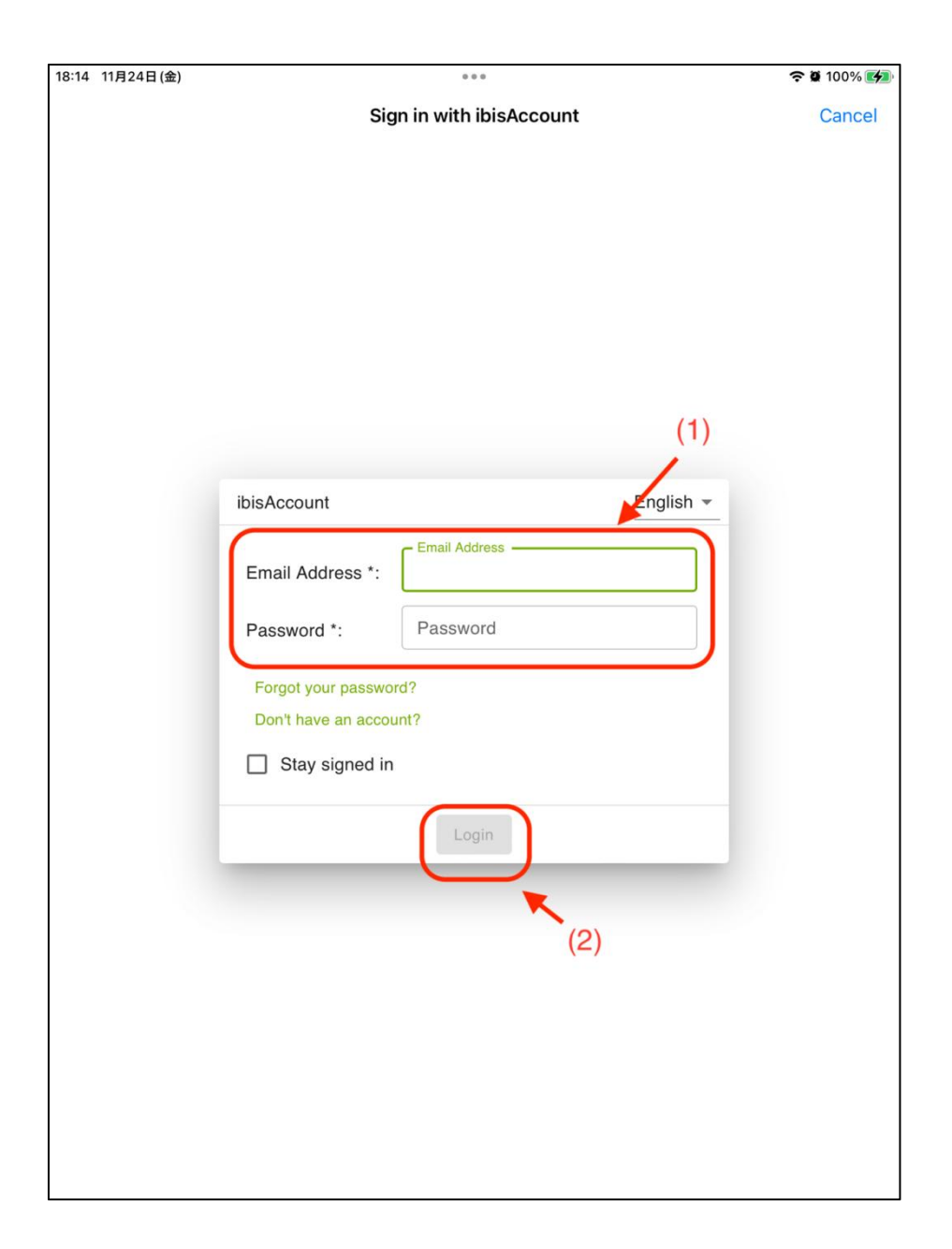

Шаг 7: введите код членской подписки, полученный на шаге 2, и нажмите кнопку "Активировать". При этом, появиться всплывающее окно, указывающее на успешную активацию

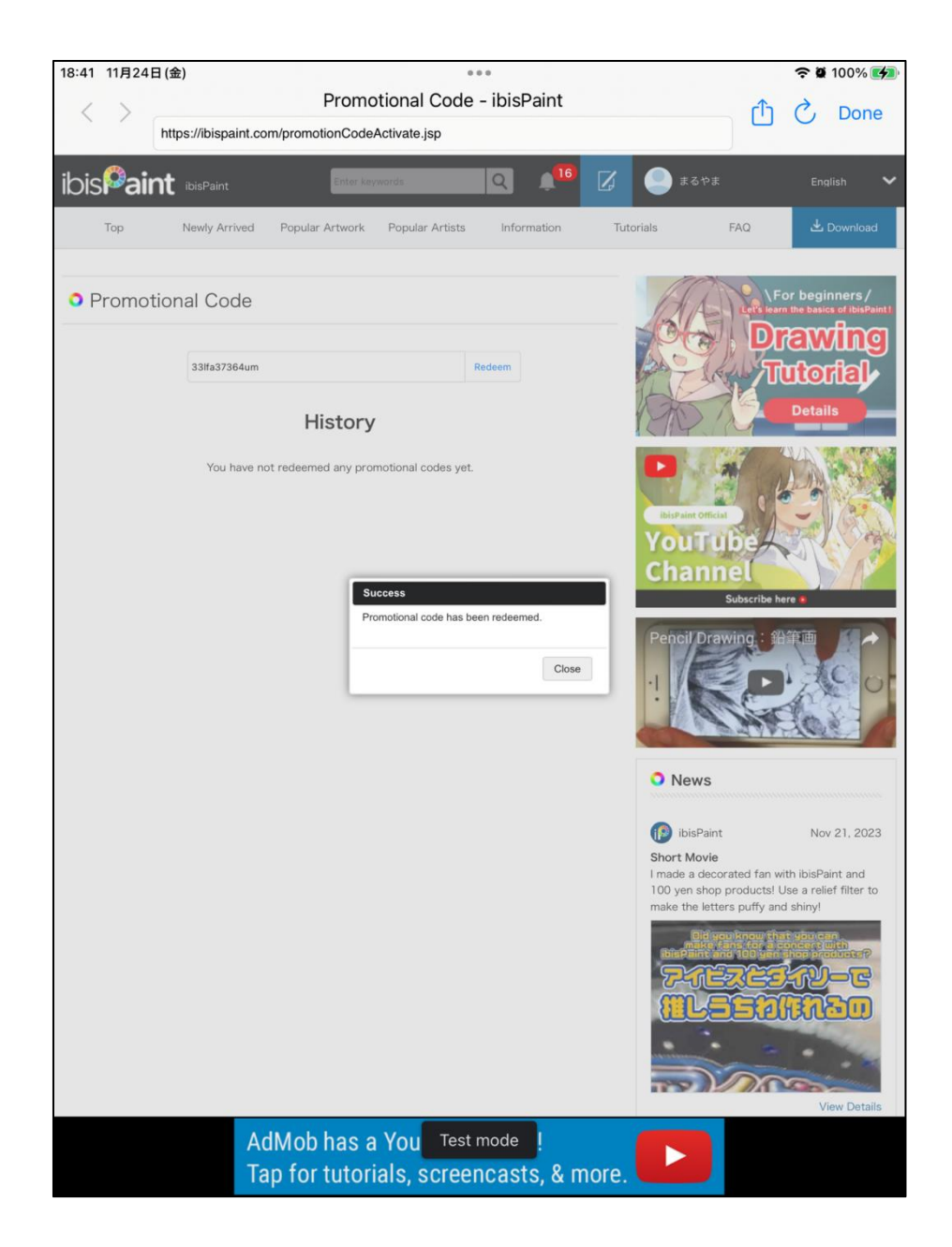